# Applikation

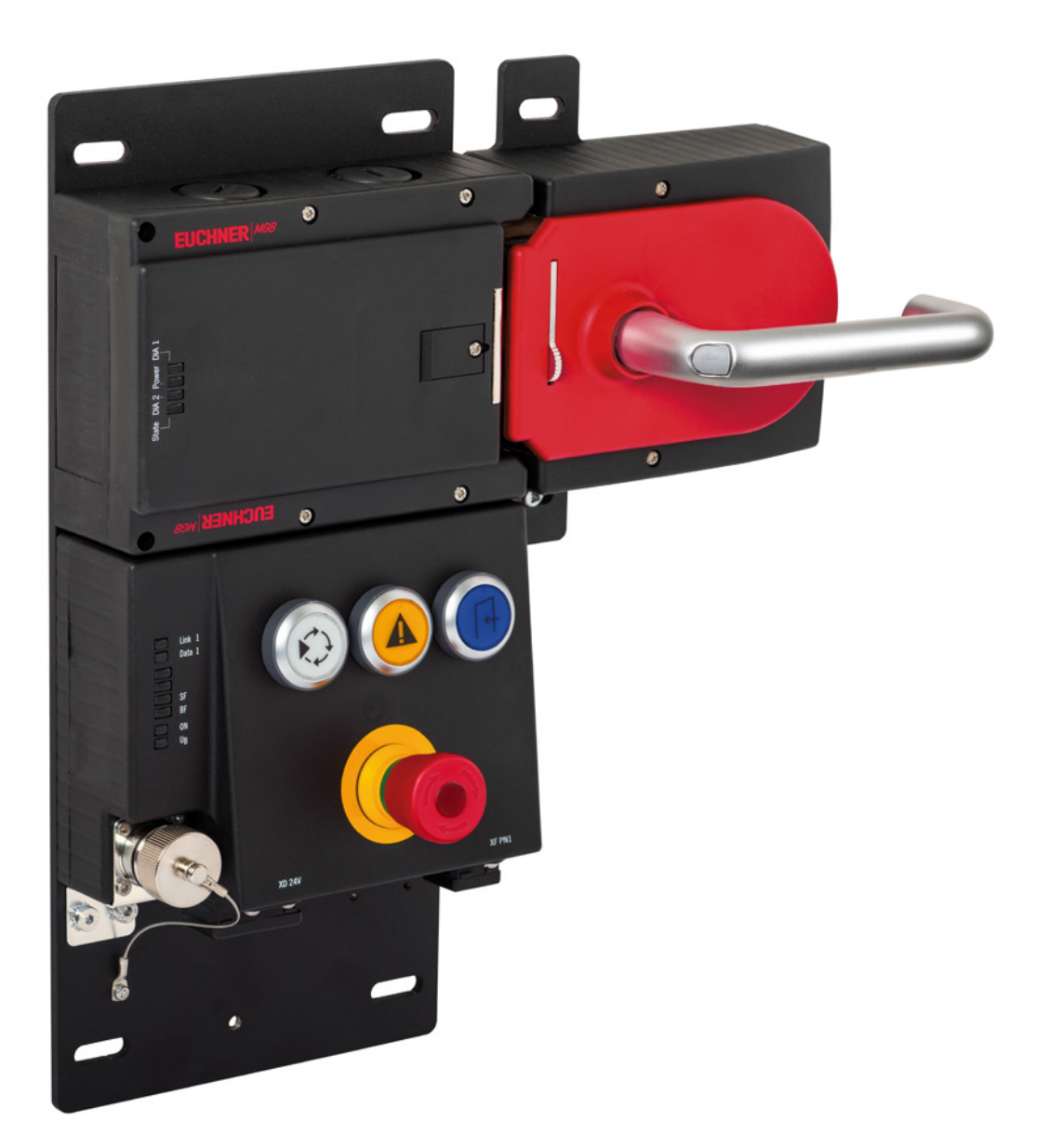

### DE MGB-EIP – Vergabe der IP-Adresse mit BOOTP/DHCP

## Inhalt

| 1. | Zu di | iesem Dokument                                         |   |
|----|-------|--------------------------------------------------------|---|
|    | 1.1.  | Version                                                | 3 |
|    | 1.2.  | Gültigkeit                                             | 3 |
|    | 1.3.  | Zielgruppe                                             | 3 |
|    | 1.4.  | Ergänzende Dokumente                                   | 3 |
| 2. | Verw  | vendete Bauteile / Module                              | 4 |
|    | 2.1.  | EUCHNER                                                | 4 |
|    | 2.2.  | Software                                               | 4 |
| 3. | Verg  | abe der IP-Adresse mit BOOTP/DHCP                      | 5 |
|    | 3.1.  | Allgemeine Einstellung BOOTP/DHCP                      | 5 |
|    | 3.2.  | Neue MGB (Out-of-the-Box)                              | 6 |
|    | 3.3.  | Erneute IP-Adressvergabe einer bereits verwendeten MGB | 9 |
| 4. | Wich  | ntiger Hinweis – Bitte unbedingt sorgfältig beachten!  |   |

## 1. Zu diesem Dokument

### 1.1. Version

| Version  | Datum      | Änderung/Erweiterung | Kapitel |
|----------|------------|----------------------|---------|
| 01-01/21 | 21.01.2021 | Erstellung           | Alle    |
|          |            |                      |         |

## 1.2. Gültigkeit

Dieses Dokument dient zur Vergabe der IP- Adresse an eine MGB Ethernet/IP mit BOOTP/DHCP.

### 1.3. Zielgruppe

Konstrukteure und Anlagenplaner für Sicherheitseinrichtungen an Maschinen, sowie Inbetriebnahme- und Servicefachkräfte, die über spezielle Kenntnisse im Umgang mit Sicherheitsbauteilen sowie über Kenntnisse bei der Installation, Inbetriebnahme, Programmierung und Diagnose von speicherprogrammierbaren Steuerungen (SPS) und Bussystemen verfügen.

## 1.4. Ergänzende Dokumente

Die Gesamtdokumentation für diese Applikation besteht aus folgenden Dokumenten:

| Dokumenttitel<br>(Dokumentnummer)  | Inhalt                                                                        |           |
|------------------------------------|-------------------------------------------------------------------------------|-----------|
| Handbuch<br>(2126330)              | Sicherheitssysteme<br>Handbuch MGB-LB-EI (Ethernet/IP)mit Datenstruktur Typ A | www       |
| Ggf. beiliegende Daten-<br>blätter | Artikelspezifische Informationen zu Abweichungen oder Ergänzungen             | $\square$ |

## 2. Verwendete Bauteile / Module

## 2.1. EUCHNER

| Beschreibung                        | Bestellnummer / Artikel                   |
|-------------------------------------|-------------------------------------------|
| MGB mit Ethernet/IP™ -Schnittstelle | Alle MGBs mit Ethernet/IP™ -Schnittstelle |

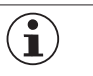

TIPP!

Weitere Informationen und Downloads zu den o.g. EUCHNER-Produkten finden Sie unter <u>www.euchner.de</u>.

## 2.2. Software

| Beschreibung                             | Version |
|------------------------------------------|---------|
| BootP DHCP Ethernet/IP Comissioning Tool | 3.05.00 |

## 3. Vergabe der IP-Adresse mit BOOTP/DHCP

## **3.1. Allgemeine Einstellung BOOTP/DHCP**

Wählen Sie im Menü Tools die Option Network Settings aus.

Geben Sie je nach Netzwerk die Subnet-Maske, die Gateway-Adresse, die primäre und/oder sekundäre DNS-Adresse und den Domänennamen ein.

| Network Settings                                              | $\times$ |
|---------------------------------------------------------------|----------|
| Defaults<br>Adapter: Intel(R) Ethernet Connection (3) I218-LM |          |
| Server IP address: 192.168.1.99                               |          |
| Subnet 255 . 255 . 255 . 0                                    |          |
| Gateway:                                                      |          |
| Primary                                                       |          |
| Secondary                                                     |          |
| Domain                                                        |          |
| Reset Defaults OK Cance                                       | :        |

Bild 1: Netzwerkeinstellungen BOOTP/DHCP

5

## 3.2. Neue MGB (Out-of-the-Box)

- 1. Öffnen Sie BOOTP/DHCP und wählen den entsprechenden Netzwerkadapter aus.
- 2. Nehmen Sie die Netzwerkeinstellungen vor.
- 3. Verbinden Sie die Netzwerkleitung (X3 oder X4) mit dem entsprechenden RJ 45 Port des PCs.
- 4. Schließen Sie die MGB an die Spannungsversorgung (X1 oder X2) an.
- 5. Die verbundene MGB wird in der Discovery History angezeigt.

|                        |      | Discovery H  | listory |            |          |        | Clear Histo |
|------------------------|------|--------------|---------|------------|----------|--------|-------------|
| Ethernet Address (MAC) | Туре | (hr:min:sec) | #       | IP Address | H        | ostnam | e           |
| 00:1A:5C:03:2C:E6      | DHCP | 14:28:52     | 24      |            |          |        |             |
|                        |      |              |         |            |          |        |             |
|                        |      |              |         |            |          |        |             |
|                        |      |              |         |            |          |        |             |
|                        |      | Entered Be   | lations |            |          |        |             |
|                        | -    |              |         |            | <b>D</b> |        |             |
| Ethernet Address (MAC) | Туре | IP Address   |         | Hostname   | Descript | ion    |             |
|                        |      |              |         |            |          |        |             |
|                        |      |              |         |            |          |        |             |
|                        |      |              |         |            |          |        |             |
|                        |      |              |         |            |          |        |             |

6. Vergleichen Sie die MAC Adresse aus BOOTP/DHCP mit der MAC Adresse des Typschildes.

| BootP DHCP EtherNet/IP Comm | issioning Tool |                     |                    | 1            | 1001 |
|-----------------------------|----------------|---------------------|--------------------|--------------|------|
| File Tools Help             |                |                     | 📓 V1.2 🛛 🖓         | endor:       | 1324 |
|                             |                |                     |                    | roduct Type: | 157  |
| Add Relation                | Discov         | МА                  | C-ID · PI          | roduct Code: | х    |
| Ethernet Address (MAC) T    | ype (hr:min:se |                     | 0.12.11            | 1            |      |
| 00:1A:5C:03:2C:E6           | HCP 14:28:52   | ► 00 - <sup>•</sup> | 1A -5C -XX -XX -XX |              |      |
|                             |                |                     | ИОDУА.             |              |      |
|                             |                |                     | CONFORMANT         | 014 MT 214   |      |

7. Wählen Sie die MGB aus und fügen mit Add Relation eine neue Beziehung ein.

| BootP DHCP EtherNet/IP Con         | nmissioni    | ng Tool      |         |            | _           |              |   |
|------------------------------------|--------------|--------------|---------|------------|-------------|--------------|---|
| Add Relation                       |              | Discovery H  | listory |            | C           | lear History |   |
| Ethernet Address (MAC)             | Туре         | (hr:min:sec) | #       | IP Address | Hostname    |              |   |
| 00:1A:5C:03:2C:E6                  | DHCP         | 14:32:52     | 88      |            |             |              |   |
|                                    |              |              |         |            |             |              |   |
|                                    |              |              |         |            |             |              |   |
|                                    |              |              |         |            |             |              |   |
|                                    |              | Entered Re   | lations |            |             |              |   |
| Ethernet Address (MAC)             | Туре         | IP Address   |         | Hostname   | Description |              |   |
|                                    |              |              |         |            |             |              |   |
|                                    |              |              |         |            |             |              |   |
|                                    |              |              |         |            |             |              |   |
|                                    |              |              |         |            |             |              |   |
| Errors and warnings                | 00.14.50     | 0.00.00.50   |         |            |             | Relations -  | ٦ |
| Unable to service DHCP request fro | m 00: 1A: 90 | 5:03:20:66.  |         |            |             | 0 01 206     |   |

8. Vergeben Sie die IP-Adresse der MGB und bestätigen Sie mit OK.

| New Entry             |                   | $\times$ |
|-----------------------|-------------------|----------|
| Server IP Address:    | 192.168.1.99      |          |
| Client Address (MAC): | 00:1A:5C:03:2C:E6 |          |
| Client IP Address:    | 192 . 168 . 1 . 2 |          |
| Hostname:             |                   |          |
| Description:          |                   |          |
| ОК                    | Cancel            |          |

9. Nach erfolgreicher IP-Adressvergabe wird die MGB mit IP-Adresse bei Entered Relations angezeigt.

| Fil | BootP DHCP EtherNet/IP Con         | nmissioni  | ng Tool      |         |             |        | —                | ×       |
|-----|------------------------------------|------------|--------------|---------|-------------|--------|------------------|---------|
|     | Add Relation                       |            | Discovery H  | listory |             |        | Clear Hist       | ory     |
|     | Ethernet Address (MAC)             | Туре       | (hr:min:sec) | #       | IP Address  |        | Hostname         |         |
|     | 00:1A:5C:03:2C:E6                  | DHCP       | 14:35:04     | 1       | 192.168.1.2 | 2      |                  |         |
|     | Delete Relation                    |            | Entered Re   | lations | Enable BOOT | P/DHCP | Disable BOOTP/DF | ICP     |
|     | Ethernet Address (MAC)             | Туре       | IP Address   |         | Hostname    | Descr  | iption           |         |
|     | 00:1A:5C:03:2C:E6                  | DHCP       | 192.168.1.2  |         |             |        |                  |         |
| - 5 | trors and warnings                 |            |              |         |             |        |                  | tions — |
| S   | ent 192.168.1.2 to Ethernet addres | s 00:1A:50 | C:03:2C:E6   |         |             |        | 1 of 2           | 256     |
|     |                                    |            |              |         |             |        |                  |         |

### 10. Deaktivieren Sie DHCP in der MGB durch Disable BOOTP/DHCP.

| File Tools Help                                          | nmissionii   | ng Tool<br>Discovery H                  | listory  |             |                 | -                 | Clear Hist | ×<br>tory |
|----------------------------------------------------------|--------------|-----------------------------------------|----------|-------------|-----------------|-------------------|------------|-----------|
| Ethernet Address (MAC)                                   | Туре         | (hr:min:sec)                            | #        | IP Address  |                 | Hostnar           | ne         |           |
| 00:1A:5C:03:2C:E6                                        | DHCP         | 14:35:04                                | 1        | 192.168.1.2 |                 |                   |            |           |
|                                                          |              |                                         |          |             |                 |                   |            |           |
| Delete Relation                                          | <b>T</b>     | Entered Re                              | elations | Enable BOOT | P/DHCP          | Disable           | BOOTP/DF   | HCP       |
| Delete Relation Ethernet Address (MAC)                   | Туре         | Entered Re                              | ations   | Enable BOOT | P/DHCP<br>Descr | Disable<br>iption | BOOTP/DF   | HCP       |
| Delete Relation Ethernet Address (MAC) 00:1A:5C:03:2C:E6 | Type<br>DHCP | Entered Re<br>IP Address<br>192.168.1.2 | elations | Enable BOOT | P/DHCP<br>Descr | Disable<br>iption | BOOTP/DF   | HCP       |
| Delete Relation Ethernet Address (MAC) 00:1A:5C:03:2C:E6 | Type<br>DHCP | Entered Re<br>IP Address<br>192.168.1.2 | lations  | Enable BOOT | P/DHCP<br>Descr | Disable<br>iption | BOOTP/DF   | HCP       |
| Delete Relation Ethernet Address (MAC) 00:1A:5C:03:2C:E6 | Type<br>DHCP | Entered Re<br>IP Address<br>192.168.1.2 | elations | Enable BOOT | P/DHCP<br>Descr | Disable<br>iption | BOOTP/DF   | HCP<br>T  |

#### 11. Erfolgreiche Quittierung und Beendigung der IP-Adressvergabe.

|     | BootP DHCP EtherNet/IP Cor    | nmissioni | ng Tool      |         |              |        | —              | ×          |
|-----|-------------------------------|-----------|--------------|---------|--------------|--------|----------------|------------|
| FII | Add Relation                  |           | Discovery H  | listory |              |        | Clear H        | listory    |
|     | Ethernet Address (MAC)        | Туре      | (hr:min:sec) | #       | IP Address   |        | Hostname       |            |
|     | 00:1A:5C:03:2C:E6             | DHCP      | 14:35:04     | 1       | 192.168.1.2  |        |                |            |
|     |                               |           |              |         |              |        |                |            |
|     |                               |           |              |         |              |        |                |            |
|     | Delete Relation               |           | Entered Re   | lations | Enable BOOTP | /DHCP  | Disable BOOTP/ | DHCP       |
|     | Ethernet Address (MAC)        | Туре      | IP Address   |         | Hostname     | Descri | ption          |            |
|     | 00:1A:5C:03:2C:E6             | DHCP      | 192.168.1.2  |         |              |        |                |            |
|     |                               |           |              |         |              |        |                |            |
|     |                               |           |              |         |              |        |                |            |
|     |                               |           |              |         |              |        |                |            |
| Г   | rrors and warnings            |           |              |         |              |        |                | elations — |
| [[  | Disable DHCP] Command success | ul        |              |         |              |        | 10             | of 256     |

#### 3.3. Erneute IP-Adressvergabe einer bereits verwendeten MGB

1. Stellen Sie den DIP-Schalter DHCP auf ON.

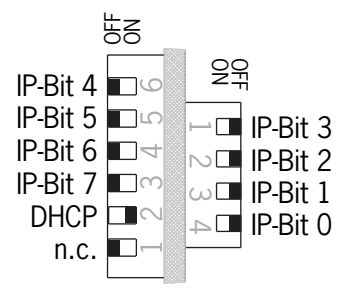

- 2. Öffnen Sie BOOTP/DHCP und wählen den entsprechenden Netzwerkadapter aus.
- 3. Nehmen Sie die Netzwerkeinstellungen vor.
- 4. Verbinden Sie die Netzwerkleitung (X3 oder X4) mit dem entsprechenden RJ 45 Port des PCs.
- 5. Schließen Sie die MGB an die Spannungsversorgung (X1 oder X2) an.

6. Die verbundene MGB wird in der Discovery History angezeigt.

| BootP DHCP EtherNet/IP Con<br>e Tools Help | nmissioni   | ng Tool      |         |            | ×             |  |  |  |  |
|--------------------------------------------|-------------|--------------|---------|------------|---------------|--|--|--|--|
| Add Relation                               |             | Discovery H  | listory |            | Clear History |  |  |  |  |
| Ethernet Address (MAC)                     | Туре        | (hr:min:sec) | #       | IP Address | Hostname      |  |  |  |  |
| 00:1A:5C:03:2C:E6                          | DHCP        | 14:28:52     | 24      |            |               |  |  |  |  |
|                                            |             |              |         |            |               |  |  |  |  |
|                                            |             |              |         |            |               |  |  |  |  |
|                                            |             | Entered Re   | lations |            |               |  |  |  |  |
| Ethernet Address (MAC)                     | Description |              |         |            |               |  |  |  |  |
|                                            |             |              |         |            |               |  |  |  |  |
|                                            |             |              |         |            |               |  |  |  |  |
|                                            |             |              |         |            |               |  |  |  |  |
|                                            |             |              |         |            |               |  |  |  |  |
| Errors and warnings                        |             |              |         |            |               |  |  |  |  |
| Errors and warnings Relations Relations    |             |              |         |            |               |  |  |  |  |

7. Vergleichen Sie die MAC Adresse aus BOOTP/DHCP mit der MAC Adresse des Typschildes.

| BootP DHCP EtherNet/IP Com | missioning Tool |                        | Vendor: 1324      |
|----------------------------|-----------------|------------------------|-------------------|
| File Tools Help            |                 |                        | .2 Vendu          |
| Add Belation               | <b>D</b> .      |                        | Product Type: 157 |
|                            | Discovi         | MAC-ID.:               | Product Code: x   |
| Ethernet Address (MAC)     | Type (hr:min:se |                        |                   |
| 00:1A:5C:03:2C:E6          | DHCP 14:28:52   | → <u>00 -1A -5C -X</u> |                   |
|                            |                 |                        | FORMANT           |

8. Wählen Sie die MGB aus und fügen mit Add Relation eine neue Beziehung ein.

| BootP DHCP EtherNet/IP Commissioning Tool     -     × |                                                        |             |          |          |             |               |  |  |  |  |
|-------------------------------------------------------|--------------------------------------------------------|-------------|----------|----------|-------------|---------------|--|--|--|--|
| Add Relation                                          |                                                        | Discovery H | listory  |          |             | Clear History |  |  |  |  |
| Ethernet Address (MAC)                                | Туре                                                   | Hostname    | e        |          |             |               |  |  |  |  |
| 00:1A:5C:03:2C:E6                                     | DHCP                                                   | 14:32:52    | 88       |          |             |               |  |  |  |  |
|                                                       |                                                        |             |          |          |             |               |  |  |  |  |
|                                                       |                                                        |             |          |          |             |               |  |  |  |  |
|                                                       |                                                        |             |          |          |             |               |  |  |  |  |
|                                                       |                                                        | Entered Re  | elations |          |             |               |  |  |  |  |
| Ethernet Address (MAC)                                | Туре                                                   | IP Address  |          | Hostname | Description |               |  |  |  |  |
|                                                       |                                                        |             |          |          |             |               |  |  |  |  |
|                                                       |                                                        |             |          |          |             |               |  |  |  |  |
|                                                       |                                                        |             |          |          |             |               |  |  |  |  |
|                                                       |                                                        |             |          |          |             |               |  |  |  |  |
| Errors and warnings                                   | m 00·1A·E                                              |             |          |          |             | Relation      |  |  |  |  |
| Chable to service price request to                    | Unable to service DHCP request from U0:1A:5C:03:2C:E6. |             |          |          |             |               |  |  |  |  |

9. Vergeben Sie die IP-Adresse der MGB und bestätigen Sie mit OK.

| New Entry                           | ×       |
|-------------------------------------|---------|
| Server IP Address: 192.168.1.99     |         |
| Client Address (MAC): 00:1A:5C:03:2 | C:E6    |
| Client IP Address: 192 . 168        | . 1 . 2 |
| Hostname:                           |         |
| Description:                        |         |
| ОК                                  | Cancel  |

10. Nach erfolgreicher IP-Adressvergabe wird die MGB mit IP-Adresse bei Entered Relations angezeigt.

| BootP DHCP EtherNet/IP Con<br>File Tools Help              | nmissioni                                                                           | ng Tool      |         |             |        | – 🗆 X              |  |  |  |  |
|------------------------------------------------------------|-------------------------------------------------------------------------------------|--------------|---------|-------------|--------|--------------------|--|--|--|--|
| Add Relation                                               |                                                                                     | Discovery H  | listory |             |        | Clear History      |  |  |  |  |
| Ethernet Address (MAC)                                     | Туре                                                                                | (hr:min:sec) | #       | IP Address  |        | Hostname           |  |  |  |  |
| 00:1A:5C:03:2C:E6                                          | DHCP                                                                                | 14:35:04     | 1       | 192.168.1.2 |        |                    |  |  |  |  |
| Delete Relation                                            |                                                                                     | Entered Re   | ations  | Enable BOOT | P/DHCP | Disable BOOTP/DHCP |  |  |  |  |
| Ethernet Address (MAC)                                     | Туре                                                                                | IP Address   |         | Hostname    | Descr  | iption             |  |  |  |  |
| 00:1A:5C:03:2C:E6                                          | DHCP                                                                                | 192.168.1.2  |         |             |        |                    |  |  |  |  |
|                                                            |                                                                                     |              |         |             |        |                    |  |  |  |  |
| Errors and warnings<br>Sent 192.168.1.2 to Ethernet addres | Errors and warnings Sent 192.168.1.2 to Ethernet address 00:1A:5C:03:2C:E6 1 of 256 |              |         |             |        |                    |  |  |  |  |

### 11. Deaktivieren Sie DHCP in der MGB durch Disable BOOTP/DHCP.

| Fil    | BootP DHCP EtherNet/IP Cor                               | nmissioni   | ng Tool      |         |                  | - 🗆 X                 |
|--------|----------------------------------------------------------|-------------|--------------|---------|------------------|-----------------------|
|        | Add Relation                                             |             | Discovery H  | listory |                  | Clear History         |
|        | Ethernet Address (MAC)                                   | Туре        | (hr:min:sec) | #       | IP Address       | Hostname              |
|        | 00:1A:5C:03:2C:E6                                        | DHCP        | 14:35:04     | 1       | 192.168.1.2      |                       |
|        | Delete Relation                                          |             | Entered Re   | ations  | Enable BOOTP/DHC | P Disable BOOTP/DHCP  |
|        | Ethernet Address (MAC)                                   | Туре        | IP Address   |         | Hostname Des     | cription              |
|        | 00:1A:5C:03:2C:E6                                        | DHCP        | 192.168.1.2  |         |                  |                       |
|        |                                                          |             |              |         |                  |                       |
| E<br>s | rrors and warnings<br>ent 192.168.1.2 to Ethernet addre: | ss 00:1A:50 | C:03:2C:E6   |         |                  | Relations<br>1 of 256 |
|        |                                                          |             |              |         |                  |                       |

#### 12. Erfolgreiche Quittierung und Beendigung der IP-Adressvergabe.

|          | BootP DHCP EtherNet/IP Con                                                                                                    | nmissioni | ng Tool     |          |             |        | - 🗆 ×                 |  |  |  |
|----------|----------------------------------------------------------------------------------------------------|-----------|-------------|----------|-------------|--------|-----------------------|--|--|--|
| Fi       | e Tools Help                                                                                                    |           |             |          |             |        |                       |  |  |  |
|          | Add Relation                                                                                                    |           | Discovery H | listory  |             |        | Clear History         |  |  |  |
|          | Ethernet Address (MAC)         Type         (hr:min:sec)         #         IP Address           00:1A:5C:03:2C:E6         DHCP         14:35:04         1         192.168.1.2 |           |             |          |             |        | Hostname              |  |  |  |
|          |                                                                                                    |           |             |          |             |        |                       |  |  |  |
|          | Delete Relation                                                                                                    |           | Entered Re  | elations | Enable BOOT | P/DHCP | Disable BOOTP/DHCP    |  |  |  |
|          | Ethernet Address (MAC)                                                                                                    | Туре      | IP Address  |          | Hostname    | Descr  | iption                |  |  |  |
|          | 00:1A:5C:03:2C:E6                                                                                                    | DHCP      | 192.168.1.2 |          |             |        |                       |  |  |  |
| <b>L</b> | rrors and warnings<br>Disable DHCP] Command successf                                                                                                    | ul        |             |          |             |        | Relations<br>1 of 256 |  |  |  |
|          |                                                                                                    |           |             |          |             |        |                       |  |  |  |

13. Stellen Sie den DIP-Schalter *DHCP* der MGB auf *OFF*. Sollte der DIP-Schalter nicht auf *OFF* gestellt werden, ist die IP-Adresseinstellung nach dem nächsten Neustart der MGB wieder gelöscht.

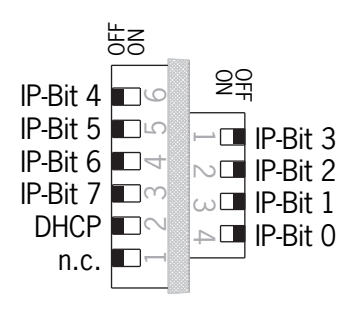

## 4. Wichtiger Hinweis – Bitte unbedingt sorgfältig beachten!

Dieses Dokument richtet sich an einen Konstrukteur, der die entsprechenden Kenntnisse in der Sicherheitstechnik hat und die Kenntnis der einschlägigen Normen besitzt, z.B. durch eine Ausbildung zum Sicherheitsingenieur. Nur mit entsprechender Qualifikation kann das vorgestellte Beispiel in eine vollständige Sicherheitskette integriert werden.

Das Beispiel stellt nur einen Ausschnitt aus einer vollständigen Sicherheitskette dar und erfüllt für sich allein genommen keine Sicherheitsfunktion. Zur Erfüllung einer Sicherheitsfunktion muss beispielsweise zusätzlich die Abschaltung der Energie der Gefährdungsstelle sowie auch die Software innerhalb der Sicherheitsauswertung betrachtet werden.

Die vorgestellten Applikationen stellen lediglich Beispiele zur Lösung bestimmter Sicherheitsaufgaben zur Absicherung von Schutztüren dar. Bedingt durch applikationsabhängige und individuelle Schutzziele innerhalb einer Maschine/Anlage können die Beispiele nicht erschöpfend sein.

#### Falls Fragen zu diesem Beispiel offen bleiben, wenden Sie sich bitte direkt an uns.

Nach der Maschinenrichtlinie 2006/42/EG ist der Konstrukteur einer Maschine bzw. Anlage verpflichtet, eine Risikobeurteilung durchzuführen und Maßnahmen zur Minderung des Risikos zu ergreifen. Er muss sich hierbei an die einschlägigen nationalen und internationalen Sicherheitsnormen halten. Normen stellen in der Regel den aktuellen Stand der Technik dar. Der Konstrukteur sollte sich daher laufend über Änderungen in den Normen informieren und seine Überlegungen darauf abstimmen, relevant für die funktionale Sicherheit sind u.a. die EN ISO 13849 und EN 62061. Diese Applikation ist immer nur als Unterstützung für die Überlegungen zu Sicherheitsmaßnahmen zu sehen.

Der Konstrukteur einer Maschine/Anlage ist verpflichtet die Sicherheitstechnik selbst zu beurteilen. Die Beispiele dürfen nicht zu einer Beurteilung herangezogen werden, da hier nur ein kleiner Ausschnitt einer vollständigen Sicherheitsfunktion sicherheitstechnisch betrachtet wurde.

Um die Applikationen der Sicherheitsschalter an Schutztüren richtig einsetzen zu können, ist es unerlässlich, dass die Normen EN ISO 13849-1, EN ISO 14119 und alle relevanten C-Normen für den jeweiligen Maschinentyp beachtet werden. Dieses Dokument ersetzt keinesfalls eine eigene Risikobeurteilung und kann auch nicht als Basis für eine Fehlerbeurteilung herangezogen werden.

Insbesondere bei einem Fehlerausschluss ist zu beachten, dass dieser nur vom Konstrukteur einer Maschine bzw. Anlage durchgeführt werden kann und dass hierzu eine Begründung notwendig ist. Ein genereller Fehlerausschluss ist nicht möglich. Nähere Auskünfte zum Fehlerausschluss gibt die EN ISO 13849-2.

Änderungen an Produkten oder innerhalb der Baugruppen von dritten Anbietern, die in diesem Beispiel verwendet werden, können dazu führen, dass die Funktion nicht mehr gewährleistet ist oder die sicherheitstechnische Beurteilung angepasst werden muss. In jedem Fall sind die Angaben in den Betriebsanleitungen sowohl seitens EUCHNER, als auch seitens der dritten Anbieter zugrunde zu legen, bevor diese Applikation in eine gesamte Sicherheitsfunktion integriert wird. Sollten hierbei Widersprüche zwischen Betriebsanleitungen und diesem Dokument auftreten, setzen Sie sich bitte mit uns direkt in Verbindung.

#### Verwendung von Marken- und Firmennamen

Alle aufgeführten Marken- und Firmennamen sind Eigentum des jeweiligen Herstellers. Deren Verwendung dient ausschließlich zur eindeutigen Identifikation kompatibler Peripheriegeräte und Betriebsumgebungen im Zusammenhang mit unseren Produkten.

EUCHNER GmbH + Co. KG Kohlhammerstraße 16 70771 Leinfelden-Echterdingen Deutschland info@euchner.de www.euchner.de

Ausgabe: AP000262-01-01/21 Titel: Applikation MGB MGB-EIP – Vergabe der IP-Adresse mit BOOTP/DHCP

Copyright: © EUCHNER GmbH + Co. KG, 01/2021

Technische Änderungen vorbehalten, alle Angaben ohne Gewähr.